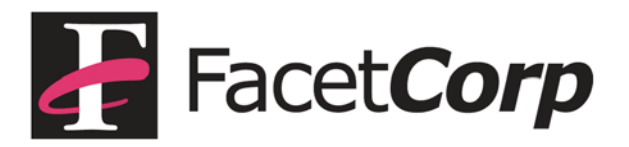

## FacetPhone User Interface Installation on Windows

The FacetPhone user interface installation package for Windows can be found on your FacetPhone server:

http://xxx.xxx.xxx/facetphone

where xxx.xxx.xxx.xxx is the IP address of your FacetPhone server.

Find the link "FacetPhone Windows Software" and click on the link to download the setup.exe file.

You must be logged into Windows with an account that has administrative privileges in order to properly install the user interface. Once you are logged in as an administrator, then run the setup.exe file (double click it).

When you run the setup.exe installation program, it will display the Installshield Wizard screen:

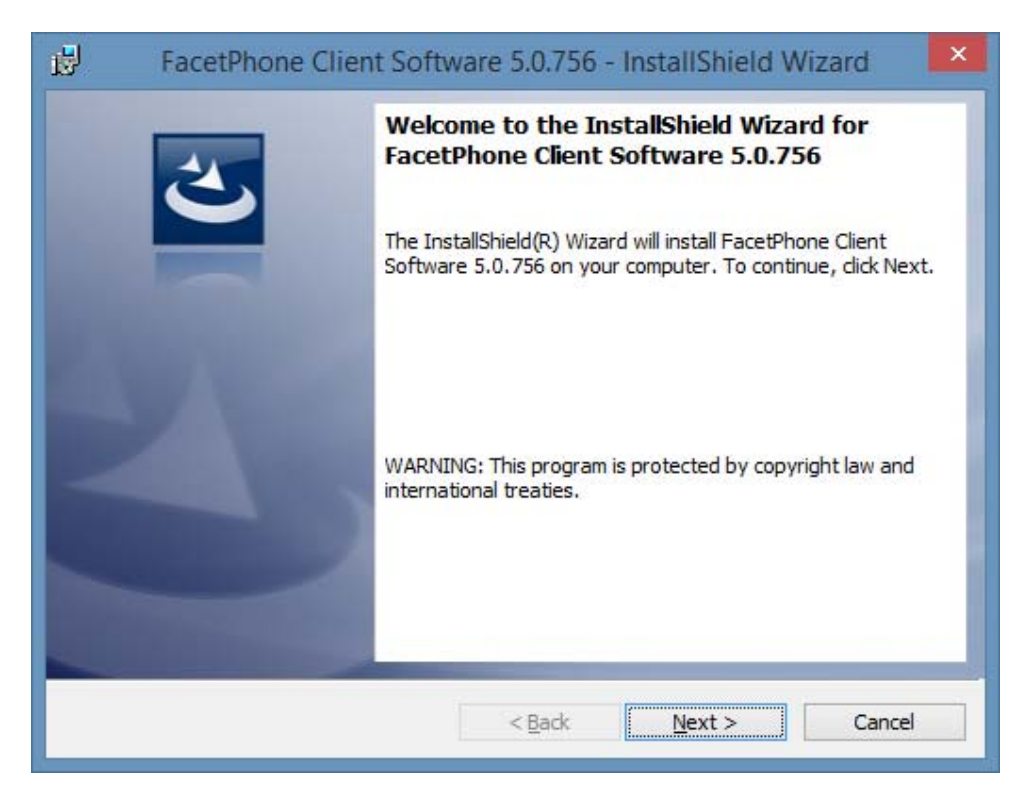

Click the Next button and the License screen will be presented:

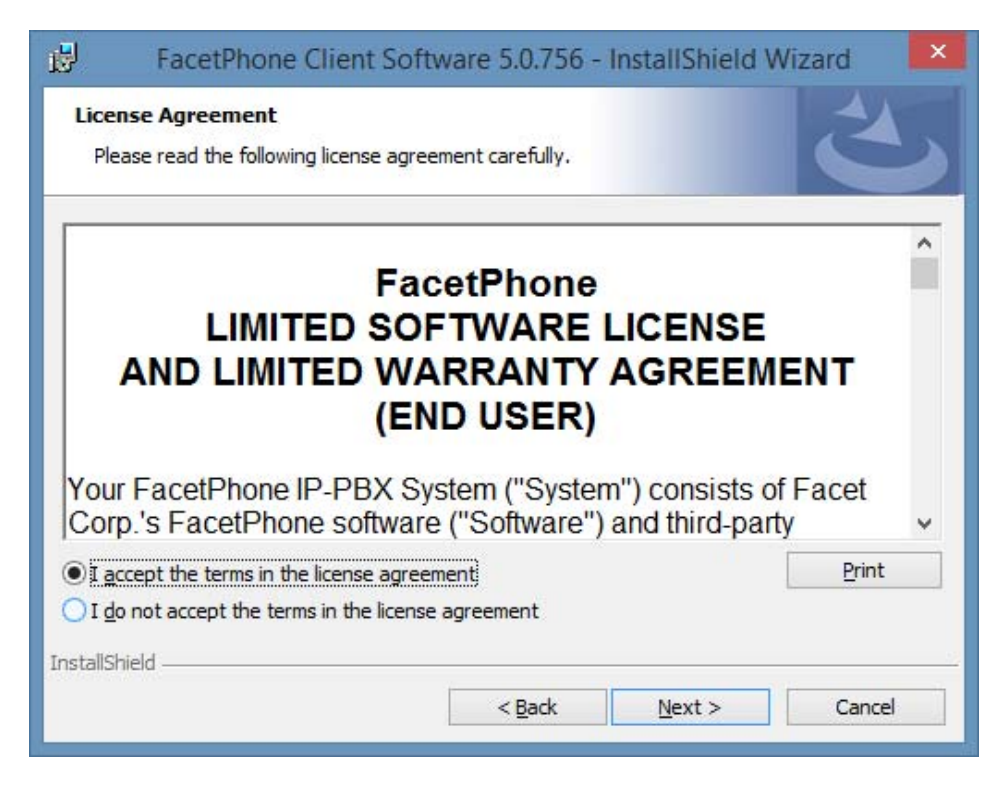

Accept the agreement and click Next and it will present the customer information screen:

| Customer Information<br>Please enter your information. |  | 2 |
|--------------------------------------------------------|--|---|
| User Name:                                             |  |   |
| Will Flowers                                           |  |   |
| Organization:                                          |  |   |
| FacetCorp                                              |  |   |
|                                                        |  |   |
|                                                        |  |   |
|                                                        |  |   |
|                                                        |  |   |
|                                                        |  |   |
|                                                        |  |   |
| stallShield                                            |  |   |
|                                                        |  |   |

Enter your name and your company or organization name. Click Next and the destination folder screen will be presented:

| acetPhone Client Soft<br>ion Folder<br>xt to install to this folder, or d | ware 5.0.756 - i                                                                                                    | InstallShield V                                                                                                    | Vizard                                                                                                    |
|---------------------------------------------------------------------------|----------------------------------------------------------------------------------------------------|----------------------------------------------------------------------------------------------------|----------------------------------------------------------------------------------------------------|
| Install FacetPhone Client So<br>C:\Program Files (x86)\                   | ftware 5.0.756 to:                                                                                                    |                                                                                                    | Change                                                                                                    |
|                                                                           |                                                                                                    |                                                                                                    |                                                                                                    |
|                                                                           |                                                                                                    |                                                                                                    |                                                                                                    |
|                                                                           |                                                                                                    |                                                                                                    |                                                                                                    |
|                                                                           | acetPhone Client Soft<br>ion Folder<br>xt to install to this folder, or d<br>Install FacetPhone Client So<br>C:\Program Files (x86)\ | acetPhone Client Software 5.0.756 -<br>ion Folder<br>xt to install to this folder, or click Change to install<br>Install FacetPhone Client Software 5.0.756 to:<br>C:\Program Files (x86)\ | acetPhone Client Software 5.0.756 - InstallShield V<br>ion Folder<br>xt to install to this folder, or click Change to install to a different folde<br>Install FacetPhone Client Software 5.0.756 to:<br>C:\Program Files (x86)\ |

The default location for installing the program is the normal location for 32 bit programs. Do not change this setting unless you have a good reason and know what you're doing!

Click the Next button and the summary screen will be shown:

| Rea<br>Th      | ady to Install the Program<br>ne wizard is ready to begin installation.                                                           |
|----------------|----------------------------------------------------------------------------------------------------|
| If<br>ex<br>Cu | you want to review or change any of your installation settings, dick Back. Click Cancel to<br>xit the wizard.<br>urrent Settings: |
| S              | etup Type:                                                                                                    |
|                | Typical                                                                                                    |
|                | Destination Folder:                                                                                                    |
|                | C:\Program Files (x86)\                                                                                                    |
| υ              | ser Information:                                                                                                    |
|                | Name: Will Flowers                                                                                                    |
|                | Company: FacetCorp                                                                                                    |
| tallS          | shield                                                                                                    |
|                |                                                                                                    |

Click on the Install button to begin the installation of the program. After the installation is finished, the Completed screen will be displayed:

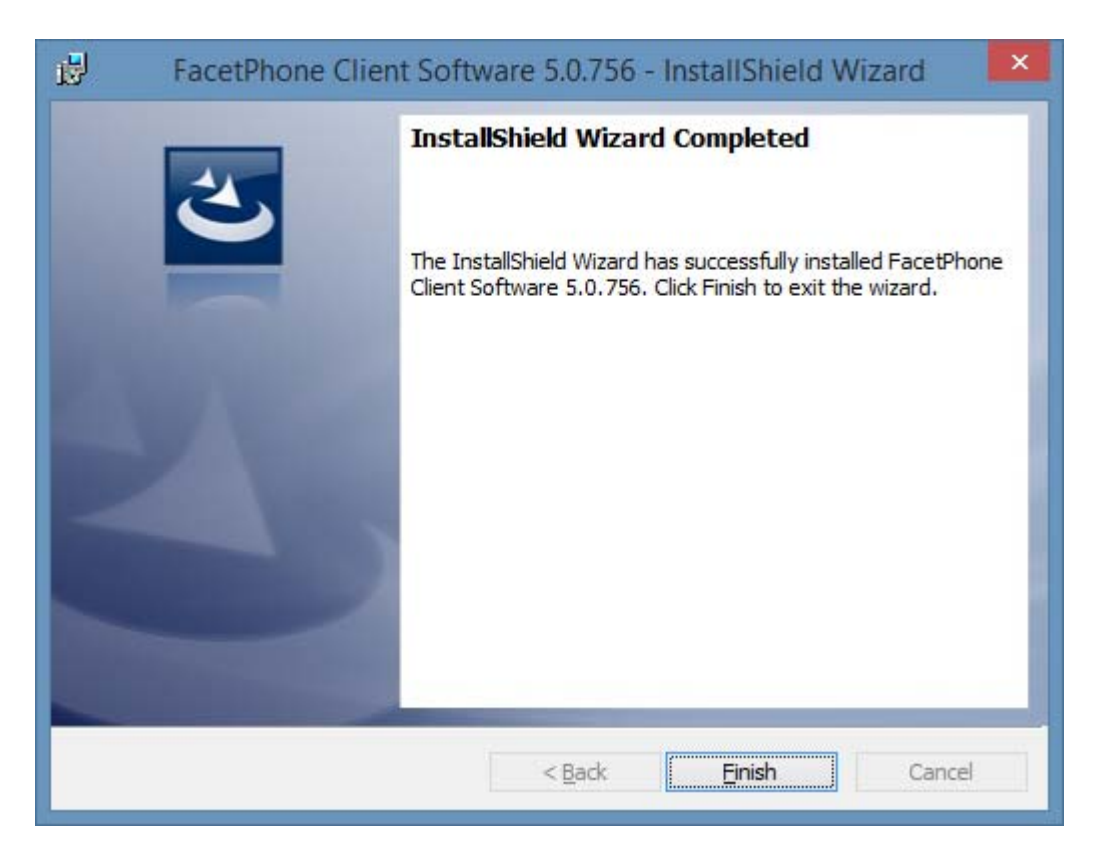

Click on the Finish button to exit the installer.

The installation procedure will have put an icon on your desktop. When you double click the icon, it will start the FacetPhone user interface. See the FacetPhone User's Guide for information about configuring your user interface and logging on to the FacetPhone system.